# 2.3 INVOICES

#### 2.3.1 HOW TO CREATE AN INVOICE

Once an ORDER has been created an INVOICE may be created for that ORDER.

To do that, you first have to have the ORDER open or you must open the ORDER.

Then you have 2 options.

| # | Action | Notes                                                       |
|---|--------|-------------------------------------------------------------|
| 1 | Press  | Ctrl I or                                                   |
| 2 | Select | From the Main Menu Options, 'File' and then 'Open Invoice'. |

Now the INVOICE Windows Form is open and showing the Invoice Information of the current active ORDER.

| 💈 Invoice for Løndal I              | idustri A/S / Order N° 34588                                                                                                    |
|-------------------------------------|----------------------------------------------------------------------------------------------------|
| <u>File E</u> dit <u>H</u> elp      |                                                                                                    |
| Invoice Nº<br>63940<br>Type invoice | Image: Solution of Print   N° of Pax   1     Image: Solution of Print   User   OG     Image: Solution of Print   User   OG                                                                                                    |
|                                     | 1 0.00 0 0.00                                                                                                    |
| L   Product ID                      | Description Document Units Unit Price V Discount Total L                                                                                                    |
|                                     |                                                                                                    |
| Gross Sale                          | Net Costs     Gross Profit     % of Sale     Total VAT     Invoice Total     Image: Cost and Cost and Co |

## **Optional Fields**

| # | Enter Notes |                                                                            |                             |  |
|---|-------------|----------------------------------------------------------------------------|-----------------------------|--|
| 1 | N° of Pax   | This is the number of passengers included in this Order.                   | Numeric                     |  |
| 2 | User        | This is the User to whom this Order initially belongs.                     | Select                      |  |
| 3 | Currency    | This is the currency to be used for the Invoice, payments and the deposit. | Select                      |  |
| 4 | Deposit     | This is the deposit amount.                                                | Numeric<br>with<br>Decimals |  |
| 5 | Issue Date  | The date the Order was issued.                                             | Date                        |  |
| 6 | Due Date    | The date the Order expires.                                                | Date                        |  |

## To Add an Invoice Line to the Invoice Table

You have to use the Edit Line, which is located just above of the Invoice Table.

Set the cursor to the Product ID and enter the following:

## Mandatory Fields (Underlined)

| # | Enter        | Notes                                                                                                    | Input            |
|---|--------------|----------------------------------------------------------------------------------------------------|------------------|
| 1 | Product ID * | This is the Product ID of the Product that you wish to enter as an Invoice Line into the Invoice.                                                                               | Alpha<br>Numeric |
| 2 | Description  | Enter the description of the Product. The description<br>that appears when a Product is selected may be<br>changed as this change will only affect the current<br>Invoice Line. | Alpha<br>Numeric |

#### \* Notes and Suggestions

If the Product ID you enter is known then the system will display all the information on that Product (Description and Unit Price).

If the Product ID does not correspond to a known Product ID it will ask if you wish to create a New Product ID.

If you answer 'YES' it will open the PRODUCT Windows Form, where you may add a New Product to the Product database (See HOW TO ADD A PRODUCT). If you answer 'NO' the system will open the PRODUCTS LIST Windows Form where you may search for the Product you require.

#### **Optional Fields**

| # | Enter        | Notes                                                                                                    | Input                       |
|---|--------------|----------------------------------------------------------------------------------------------------|-----------------------------|
| 1 | Document     | If there is a Document (Ticket N°, Voucher N°, MCO etc) that you wish to relate to this product enter the details in this field. | Alpha<br>Numeric            |
| 2 | Units *      | These are the number of units of this Product that is to be included in the calculation.                                         | (0-99)<br>Numeric           |
| 3 | Unit Price * | This is the Unit Price of the Product.                                                                                           | Numeric<br>with<br>Decimals |
| 4 | V            | Is the VAT/TAX Indicator. The number entered determines that VAT/TAX percentage that will be applied to this product.            | (1-5)<br>Numeric            |
| 5 | Discount     | If a discount applies, enter the amount.                                                                                         | Numeric<br>with<br>Decimals |

## \* Notes and Suggestions

The Total field will display the result of multiplying the Units x the Unit Price – the discount if any.

# **Edit Line Final Actions**

| # | Action | Button or Icon | Notes                                                                   |
|---|--------|----------------|-------------------------------------------------------------------------|
| 1 | Press  |                | Adds the Invoice Line to the Invoice Table and clears the Invoice Line. |
| 2 | Press  |                | Clears the Invoice Line.                                                |

# **Final Actions**

| # | Action | Button or Icon | Notes                              |
|---|--------|----------------|------------------------------------|
| 1 | Press  |                | Saves the Invoice to the database. |
| 2 | Press  | ×              | Exits the current INVOICE.         |

If the Customer is a new Customer, the Customer  $N^{\rm o}$  is created when the Order is created.

-----000-----

#### 2.3.2 HOW TO EDIT AN INVOICE

To edit an Invoice, you first have to have the ORDER open or you must open the ORDER.

Then you have 2 options.

| # | Action | Notes                                                       |
|---|--------|-------------------------------------------------------------|
| 1 | Press  | Ctrl I or                                                   |
| 2 | Select | From the Main Menu Options, 'File' and then 'Open Invoice'. |

Now the INVOICE Windows Form is open and showing the Invoice Information of the current active ORDER.

| 互 Inv      | oice                | for Løndal II          | ndustri A/S / Or      | der Nº 345     | 88                           |                |        |                            |                         |            |                     |           | (    |
|------------|---------------------|------------------------|-----------------------|----------------|------------------------------|----------------|--------|----------------------------|-------------------------|------------|---------------------|-----------|------|
| Eile       | <u>E</u> dit        | <u>H</u> elp           |                       |                |                              |                |        |                            |                         |            |                     |           |      |
| Type       | ice Nº<br>63<br>inv | 3 <b>940</b><br>oice v | Calculator<br>Remarks | Print          | № of Pax<br>User<br>Currency | 1<br>OG<br>DKK | *      | Last Invoice<br>Issue Date | e 633<br>9/5/20<br>(F5) | 940<br>005 | Deposit<br>Due Date | 9/23/2    | 0.00 |
|            | ✓ N                 |                        |                       |                |                              |                |        | 1                          | 0.00                    | 0          | 0.00                | 0.00      |      |
|            | L                   | Product ID             | Description           | odeko ofaittar |                              |                | Docume | ent Units                  | Unit Price              | V          | Discount            | lotal     | 1    |
| <b> </b> - | - N                 | SI                     | Bidrag til sikkerbe   | adefond/aneva  | ar                           |                |        | 1                          | 23.00                   | 0          | 0.00                | 23.00     | 2    |
|            | N                   | вк                     | Flybillet: Københa    | avn - Bangkok  | :t/r                         |                |        | 1                          | 10,500.00               | 0          | 0.00                | 10,500.00 | 3    |
|            | Gros                | ss Sale                | Net Costs             | Gross Profit   | % of Sale                    | •              | Total  | VAT                        | Invoice Tota            | ı          |                     | Ĩ         |      |
|            |                     | 11,205.00              | 10,155.00             | 1,050          | .00                          | 9.37           |        | 0.00                       | 11,20                   | 5.0        | 0                   |           |      |

These are the fields that may be edited or changed.

| # | Enter      | Notes                                                                      | Input                       |
|---|------------|----------------------------------------------------------------------------|-----------------------------|
| 1 | N° of Pax  | This is the number of passengers included in this Order.                   | Numeric                     |
| 2 | User       | This is the User to whom this Order initially belongs.                     | Select                      |
| 3 | Currency   | This is the currency to be used for the Invoice, payments and the deposit. | Select                      |
| 4 | Deposit    | This is the deposit amount.                                                | Numeric<br>with<br>Decimals |
| 5 | Issue Date | The date the Order was issued.                                             | Date                        |
| 6 | Due Date   | The date the Order expires.                                                | Date                        |

## To Add an Invoice Line to the Invoice Table

You have to use the Edit Line, which is located just above of the Invoice Table.

Set the cursor to the Product ID and enter the following:

## Mandatory Fields (Underlined)

| # | Enter        | Notes                                                                                                    | Input            |
|---|--------------|----------------------------------------------------------------------------------------------------|------------------|
| 1 | Product ID * | This is the Product ID of the Product that you wish to enter as an Invoice Line into the Invoice.                                                                               | Alpha<br>Numeric |
| 2 | Description  | Enter the description of the Product. The description<br>that appears when a Product is selected may be<br>changed as this change will only affect the current<br>Invoice Line. | Alpha<br>Numeric |

#### \* Notes and Suggestions

If the Product ID you enter is known then the system will display all the information on that Product (Description and Unit Price).

If the Product ID does not correspond to a known Product ID it will ask if you wish to create a New Product ID.

If you answer 'YES' it will open the PRODUCT Windows Form, where you may add a New Product to the Product database (See HOW TO ADD A PRODUCT). If you answer 'NO' the system will open the PRODUCTS LIST Windows Form where you may search for the Product you require.

#### **Optional Fields**

| # | Enter        | Notes                                                                                                    | Input                       |
|---|--------------|----------------------------------------------------------------------------------------------------|-----------------------------|
| 1 | Document     | If there is a Document (Ticket N°, Voucher N°, MCO etc) that you wish to relate to this product enter the details in this field. | Alpha<br>Numeric            |
| 2 | Units *      | These are the number of units of this Product that is to be included in the calculation.                                         | (0-99)<br>Numeric           |
| 3 | Unit Price * | This is the Unit Price of the Product.                                                                                           | Numeric<br>with<br>Decimals |
| 4 | V            | Is the VAT/TAX Indicator. The number entered determines that VAT/TAX percentage that will be applied to this product.            | (1-5)<br>Numeric            |
| 5 | Discount     | If a discount applies, enter the amount.                                                                                         | Numeric<br>with<br>Decimals |

## \* Notes and Suggestions

The Total field will display the result of multiplying the Units x the Unit Price – the discount if any.

#### **Final Actions**

| # | Action | Button or Icon | Notes                                                                   |
|---|--------|----------------|-------------------------------------------------------------------------|
| 1 | Press  |                | Adds the Invoice Line to the Invoice Table and clears the Invoice Line. |
| 2 | Press  |                | Clears the Invoice Line.                                                |

## To Delete an Invoice Line from the Invoice Table

| S Invoice for Søren Olesen / Order N° 34593 |       |                           |                           |                                     |                |              |            |                      |     |          |       |          |        |
|---------------------------------------------|-------|---------------------------|---------------------------|-------------------------------------|----------------|--------------|------------|----------------------|-----|----------|-------|----------|--------|
| Eile                                        | Ē     | <u>i</u> dit <u>H</u> elp |                           |                                     |                |              |            |                      |     |          |       |          |        |
| _ In                                        | voice | 88944                     |                           | 1 Last Invoice 63944 Deposit        |                |              |            |                      |     | 0.0      | 00    |          |        |
| Ту                                          | pe    | invoice                   | Calculator Remarks        | Print Oser<br>Save Currence         | cy DKK         | ~            | ISSUE Date | (F5)                 | 05  | Due Date |       | 9/7/20   |        |
|                                             |       | N                         |                           |                                     |                |              | 1          | 0.00                 | 0   | 0.00     |       | 0.00     | H      |
|                                             |       | L Product ID              | Description               |                                     |                | Documer      | nt Units   | Unit Price           | ۷   | Discount | Total |          | L      |
|                                             |       | N BK                      | Flybillet: København      | Flybillet: København - Shanghai t/r |                |              |            | 5,855.00             | 0   | 0.00     | 5     | 5,855.00 | 1      |
|                                             |       | N BKTAX                   | Danske & udenlands        | ke afgifter                         |                |              | 1          | 1,054.00             | 0   | 0.00     | 1     | ,054.00  | 2      |
|                                             |       | N SI                      | Bidrag til sikkerhedsf    | ond/ansvar                          |                |              | 1          | 23.00                | 0   | 0.00     |       | 23.00    | 3      |
| L                                           |       |                           |                           |                                     |                |              |            |                      |     |          |       |          |        |
|                                             |       | Gross Sale<br>6,932.00    | Net Costs Gro<br>6,346.50 | ss Profit % c<br>585.50             | of Sale<br>8.4 | Total V<br>5 | AT<br>0.00 | Invoice Tota<br>6,93 | 2.0 | D        |       |          | R<br>R |

Select the Invoice Line row by selecting the left side control box of the row and then press the 'Delete' key. The system will then ask if you wish to continue with the delete action. If you answer 'YES' then the Invoice Line will be deleted. If you answer 'NO' then the delete action will be canceled.

#### To Order the Invoice Lines in the Invoice Table

| S Invo<br>File                                                                                                    | oice f<br>Edit | for Søren Ol<br>Help | esen / Order N <sup>o</sup> | 34593              |           |          |        |             |                      |          |          |       |          |   |
|----------------------------------------------------------------------------------------------------|----------------|----------------------|-----------------------------|--------------------|-----------|----------|--------|-------------|----------------------|----------|----------|-------|----------|---|
| Invoice Nº   Import Nº of Pax   1     63944   Import Nº of Pax   1     Import Celculator   Print   User   TK     Type   Invoice   9/5/2005   Due Date   9/7/2005     Import Import Noice   Save   Currency   DKK   Import Noice   Import Noice |                |                      |                             |                    |           |          |        |             |                      |          |          |       |          |   |
|                                                                                                    | ~ N            |                      |                             |                    |           |          |        | 1           | 0.00                 | 0        | 0.00     |       | 0.00     | H |
|                                                                                                    | L              | Product ID           | Description                 |                    |           |          | Docume | nt Units    | Unit Price           | ۷        | Discount | Total |          | L |
|                                                                                                    | Ν              | ВК                   | Flybillet: Københ           | avn - Shangha      | ai t/r    |          |        | 1           | 5,855.00             | 0        | 0.00     |       | 5,855.00 | 1 |
|                                                                                                    | N              | BKTAX                | Danske & udenla             | andske afgifte     | r         |          |        | 1           | 1,054.00             | 0        | 0.00     |       | 1,054.00 | 2 |
|                                                                                                    | N              | SI                   | Bidrag til sikkerh          | edsfond/ansv       | ar        |          |        | 1           | 23.00                | 0        | 0.00     |       | 23.00    | 3 |
|                                                                                                    |                |                      |                             |                    |           |          |        |             |                      |          |          |       |          |   |
|                                                                                                    | Gros           | s Sale<br>6,932.00   | Net Costs<br>6,346.50       | Gross Profit<br>58 | % of Sale | e<br>8.4 | Total  | VAT<br>0.00 | Invoice Tota<br>6,93 | l<br>2.0 | 0        |       |          |   |

There might be a case for putting the Invoice Lines in another order, other than the order in which they were created. To do this select any field in the row and keeping the left hand mouse button pressed move the row to the desired location and release the left hand mouse button.

| 互 Invo | ice          | for Søren Oles        | sen / Order Nº 34593                  |                                                               |          |          |              |                     |                                |          |   |
|--------|--------------|-----------------------|---------------------------------------|---------------------------------------------------------------|----------|----------|--------------|---------------------|--------------------------------|----------|---|
| Eile   | <u>E</u> dit | <u>H</u> elp          |                                       |                                                               |          |          |              |                     |                                |          |   |
| Invoid | ce №<br>63   | 3944                  | Calculator                            | 1 Last Invoice <u>63944</u> De<br>Sue Date <u>9/5/2005</u> Du |          |          |              | Deposit<br>Due Date | posit 0.00<br>le Date 9/7/2005 |          |   |
| Туре   | inv          | oice 🔽                | Remarks Save                          | Currency DKK                                                  | <b>~</b> |          | (F5)         |                     |                                | (        |   |
|        | √ N          |                       |                                       |                                                               |          | 1        | 0.00         | 0                   | 0.00                           | 0.00     |   |
|        | L            | Product ID            | Description                           |                                                               | Document | Units    | Unit Price   | ۷                   | Discount                       | Total    | L |
|        | Ν            | BK                    | Flybillet: København - Shangha        |                                                               | 1        | 5,855.00 | 0            | 0.00                | 5,855.00                       | 1        |   |
|        | Ν            | BKTAX                 | Danske & udenlandske afgifte          | г                                                             |          | 1        | 1,054.00     | 0                   | 0.00                           | 1,054.00 | 2 |
| +      | Ν            | SI                    | Bidrag til sikkerhedsfond/ansv        | ar                                                            |          | 1        | 23.00        | 0                   | 0.00                           | 23.00    | 3 |
| L      | Gros         | ss Sale N<br>6,932.00 | let Costs Gross Profit<br>6.346.50 58 | % of Sale                                                     | Total VA | T 0.00   | Invoice Tota | 2.0                 | ก                              |          |   |

## To Edit an Invoice Line

Here you have 2 options.

Either you edit the Invoice Line in the Invoice Table or you double-click the row's control box and the Invoice Line will be sent to the Edit Line, where it may be edited. Pressing the Save button will return the Edited Invoice Line to the Invoice Table.

You may not Edit the Product ID, only the other fields.

## Final Actions

| # | Action | Button or Icon | Notes                              |
|---|--------|----------------|------------------------------------|
| 1 | Press  |                | Saves the Invoice to the database. |
| 2 | Press  |                | Exits the Invoice. *               |

## \* Important Note

Any changes made directly to the Invoice Table are updated to the database instantly, therefore exit will not undo any changes, if that were the case.

-----000------